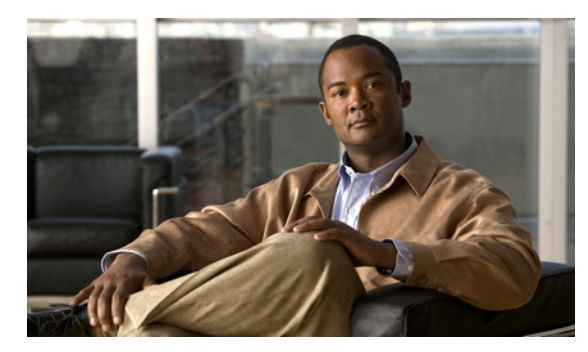

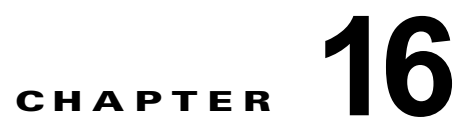

# Cisco Unity Connection 8.x の録音および メディア ストリームのオーディオ形式変更

次の項を参照してください。

- 「Cisco Unity Connection 8.x がコールに使用するオーディオ形式の変更」(P.16-1)
- 「Cisco Unity Connection 8.x の録音のオーディオ形式の変更」(P.16-2)

### Cisco Unity Connection 8.x がコールに使用するオーディ オ形式の変更

コールに対して、Cisco Unity Connection は電話システムのメディア ストリームに適したオーディオ 形式(コーデック)をアドバタイズします。オーディオ形式を設定するときは、次の点に注意してくだ さい。

- Connection が、電話システムで使用されているものとは異なるオーディオ形式をアドバタイズした場合、電話システムでメディアストリームの変換が行われます。
- Connection は、電話システムが使用しているものと同じオーディオ形式を、メディアストリーム に使用する必要があります。その理由は次のとおりです。
  - メディアストリームを、あるオーディオ形式から別の形式に変換する必要性を減らす。
  - Connection サーバおよび電話システムのパフォーマンスに与える影響を最小限にする。
  - コールの音質を維持する。

オーディオ形式のコーデックの詳細については、『*Design Guide for Cisco Unity Connection*』(*Release 8.x*)の「Sizing and Scaling Cisco Unity Connection 8.x Servers」の章にある「Audio Codecs」の項を参照してください。このドキュメントは、

http://www.cisco.com/en/US/docs/voice\_ip\_comm/connection/8x/design/guide/8xcucdgx.html から入 手可能です。

#### Cisco Unity Connection がコールに使用するオーディオ形式を変更する方法

- **ステップ1** Cisco Unity Connection Administration で [テレフォニー統合(Telephony Integrations)]を展開し、[ ポート グループ(Port Group)]を選択します。
- **ステップ2** [ポート グループの検索(Search Port Groups)] ページで、メディア ストリームのオーディオ形式を 変更する電話システム連動に属すポート グループを選択します。
- **ステップ3** [ポート グループの基本設定 (Port Group Basics)] ページの [編集 (Edit)] メニューで、[コーデック のアドバタイズ (Codec Advertising)] を選択します。

**ステップ4** [コーデックのアドバタイズの編集(Edit Codec Advertising)]ページで、上向き矢印および下向き矢 印を選択してコーデックの順序を変更するか、[アドバタイズされているコーデック(Advertised Codecs)]ボックスと[アドバタイズされていないコーデック(Unadvertised Codecs)]ボックスの間 でコーデックを移動します。

> [アドバタイズされているコーデック(Advertised Codecs)]ボックスにあるコーデックが1つだけの 場合、Cisco Unity Connection はそのオーディオ形式でメディア ストリームを送信します。電話シス テムがこのオーディオ形式を使用していない場合、電話システムはメディア ストリームを変換します。

> [アドバタイズされているコーデック(Advertised Codecs)]ボックスに複数のコーデックがある場合、 Connection はリストの先頭のコーデックを設定としてアドバタイズしますが、電話システムがリスト から選択したオーディオ形式でメディア ストリームを送信します。

- **ステップ5** [保存 (Save)]を選択します。
- ステップ6 (SCCP を除くすべての連動) アドバタイズされているコーデックで使用するパケットのサイズを変更 する場合は、[ポート グループの基本設定 (Port Group Basics)]ページにある[アドバタイズされて いるコーデックの設定 (Advertised Codec Settings)]で、各コーデックに対して[パケットサイズ (Packet Size)]リストから必要なパケット設定を選択し、[保存 (Save)]を選択します。
- ステップ7 [ポート グループ (Port Group)] メニューで、[ポート グループの検索 (Search Port Groups)] を選択します。
- **ステップ8** メディア ストリームのオーディオ形式を変更する電話システム連動に属す、残りすべてのポート グ ループに対して、ステップ 2 からステップ 7 を繰り返します。

## Cisco Unity Connection 8.x の録音のオーディオ形式の変 更

通常、Cisco Unity Connection では再生デバイスが使用しているものと同じオーディオ形式(コーデック)を、メッセージの録音に使用します。たとえば、ユーザがメッセージを主に電話システムの内線で聞く場合、その電話システムが使用しているものと同じオーディオ形式でメッセージを録音するように、Connectionを設定する必要があります。ただし、ユーザがメッセージをハンドヘルド PDA で聞く場合は、その PDA が使用しているものと同じオーディオ形式(GSM 6.10 など)でメッセージを録音するように、Connectionを設定する必要があります。

メッセージ録音用のオーディオ形式を設定するときは、次の点に注意してください。

- 録音用オーディオ形式の設定は、システム全体ですべてのユーザのすべてのメッセージ、グリー ティング、および名前に影響を与えます。
- 選択したオーディオ形式が適用されるのは、TUI を使用するか、または Media Master と TRAP を 使用して、電話機から録音されるものだけです。Media Master とマイクロフォンを使用して録音 されたものは、G.711 mu-law で保存されます。
- メッセージ、グリーティング、および名前の録音と再生に Connection が使用するオーディオ形式の種類数を最小限に抑えると、Connection が実行するオーディオ形式変換の回数が減って、 Connection サーバのパフォーマンスに対する影響も小さくなります。
- メッセージ、グリーティング、または名前を低音質のオーディオ形式で録音してから、後で再生時に高音質のオーディオ形式に変換しても、音質は向上しません。通常、コード変換時(特にサンプルレートが変わる場合)に録音の音質が劣化します。

たとえば、G.729a オーディオ形式で録音されたメッセージを G.711 mu-law オーディオ形式を使用 するデバイスで再生すると、音質が低下します。一方、G.711 mu-law オーディオ形式で録音され たメッセージを、同じオーディオ形式を使用するデバイスで再生しても、音質は変化しません。

1

 録音のオーディオ形式変更の影響を受けるのは、設定の変更後に録音されるメッセージ、グリー ティング、および名前だけです。別のオーディオ形式で録音された既存のメッセージ、グリーティ ング、および名前は、新しい設定の影響を受けません。

オーディオ形式のコーデックの詳細については、『Design Guide for Cisco Unity Connection』(Release 8.x) の「Sizing and Scaling Cisco Unity Connection 8.x Servers」の章にある「Audio Codecs」の項を 参照してください。このドキュメントは、 http://www.cisco.com/en/US/docs/voice\_ip\_comm/connection/8x/design/guide/8xcucdgx.html から入 手可能です。

#### 電話機を使用したメッセージ録音用のオーディオ形式を変更する方法

- **ステップ1** Cisco Unity Connection Administration で、[システム設定(System Settings)]を展開し、[全般設定 (General Configuration)]を選択します。
- **ステップ2** [全般設定の編集(Edit General Configuration)]ページの[録音形式(Recording Format)]リストから、該当する設定を選択します。

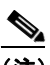

ſ

- (注) 再生デバイスが別のオーディオ形式を使用している場合は、Connection で、メッセージ、グ リーティング、および名前を、適切なオーディオ形式に変換する必要があります。変換しない と、再生デバイスで再生できません。
- ステップ3 [保存(Save)]を選択します。

1